# **HIKVISIO**N

| Title:   | How to Connect a Door Station in Doorphone Mode to<br>Indoor Station | Version: | v1.0 | Date: | 8/21/2018 |
|----------|----------------------------------------------------------------------|----------|------|-------|-----------|
| Product: | Video Intercom                                                       |          |      |       | 1 of 6    |

### Preparation

- This guide is based on the V1.5.0 firmware. It takes three door stations (DS-KD8102 & DS-KV8102), one indoor station (DS-KH8301) as examples to introduce how to connect a door station in door phone mode to indoor station.
- 2. You are required to connect door station and indoor station, and make sure that door station can call indoor station normally before set doorphone mode.

# How to Connect a Door Station in Doorphone Mode to Indoor Station

### Step 1: Add Devices to iVMS-4200

1) Go to **Device Management-> Add to Client** to add all devices to iVMS-4200 software.

| File System View Tool Help | 4                         | 🖭 iVMS-4.  | 200                             | admin               | ⊕ 📟 🚟       | 14:58:58  | ≜ _ □ ×       |
|----------------------------|---------------------------|------------|---------------------------------|---------------------|-------------|-----------|---------------|
| 📰 Control Panel 📑 Devi     | ce Management             |            |                                 |                     |             |           |               |
| Device Group               |                           |            |                                 |                     |             |           |               |
| Device Type                | Device for Management (4) |            |                                 |                     |             |           | O Refresh All |
| Hikvision Device           | + Add 🗹 Modify 🗙 Delete   | 🕸 Remote C | Configuration 💥 QF              | R Code  🔮 Activate  | 1 Upgrade ( | (0)       | Filter        |
| 📲 Upgrade Server           | Device Type Nickname      | Connectio  | Network Paramet.                | . Device Serial No. |             |           | Securit       |
| 🛉 Add New Device Type      | Indoor Sta KH8301         | TCP/IP     | 10.9.98.32:8000                 | DS-KH8301-WT012     | 0180123WR0  | 04711526  | CLU Weak      |
|                            | Door Station KD8102       | TCP/IP     | 10.9. <mark>98.77:8000</mark>   | DS-KD8102-V01201    | 51007WR54   | 6551256CL | .U Weak       |
|                            | Door Station KV8102IM     | TCP/IP     | 10.9.98.80:8000                 | DS-KV8102-IM0120    | 151008WR5   | 470077090 | CLU Weak      |
|                            | Door Station KV8102VP     | TCP/IP     | 10.9.98.1 <mark>17:</mark> 8000 | DS-KV8102-VP0120    | 150717WR5   | 812687970 | LU Weak       |
|                            | 4                         |            |                                 |                     |             |           |               |

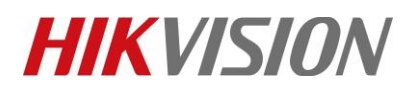

| Title:   | How to Connect a Door Station in Doorphone Mode to Indoor Station | Version: | v1.0   | Date: | 8/21/2018 |
|----------|-------------------------------------------------------------------|----------|--------|-------|-----------|
| Product: | Video Intercom                                                    | Page:    | 2 of 6 |       |           |

2) Check all devices in same firmware version V1.5.0, if not please update device firmware and reset to factory settings from remote configuration first.

| Remote Configuration ×                                                                                          |                                                          |  |  |  |  |  |
|----------------------------------------------------------------------------------------------------|----------------------------------------------------------|--|--|--|--|--|
| 🖻 🚳 System                                                                                                    | Displaying the Device Information                        |  |  |  |  |  |
| Device Information                                                                                              | Basic Information                                        |  |  |  |  |  |
| 🎡 General                                                                                                    | Device Type: DS-KD8102-V                                 |  |  |  |  |  |
| With Time System Maintenance                                                                                    | Device Serial No.: DS-KD8102-V0120151007WR546551256CLU   |  |  |  |  |  |
| المعنى المعنى المعنى المعنى المعنى المعنى المعنى المعنى المعنى المعنى المعنى المعنى المعنى المعنى المعنى المعنى | Version Information                                      |  |  |  |  |  |
| 🎡 RS485                                                                                                    | Version: V1.5.0 build 180613<br>Hardware Version: 0xee00 |  |  |  |  |  |
| 🕑 🎲 Intercom                                                                                                    |                                                          |  |  |  |  |  |
| 🕐 🚳 Network                                                                                                    |                                                          |  |  |  |  |  |
| 🕑 🚳 Video Display                                                                                               |                                                          |  |  |  |  |  |

## **Step 2: Set Doorphone Mode**

1) Choose door station DS-KV8102IM, enter device remote configuration of door station.

| File System View Tool Help | 6                         | iVMS-4200                  | admin 🐨 📟 🛗 11:00:15 🔒                     | - = ×      |
|----------------------------|---------------------------|----------------------------|--------------------------------------------|------------|
| Control Panel 🛃 Device     | Management                |                            |                                            |            |
| Device Group               |                           |                            |                                            |            |
| Device Type                | Device for Management (4) |                            | 😯 R                                        | efresh All |
| Hikvision Device           | 🕂 Add 🗹 Modify 🗙 Delete   | 🛊 Remote Confi 🇱 QR Code   | e 🔮 Activate 📼 Device Status 🏦 Upgra Filte | r          |
| 📲 Upgrade Server           | Device Type   Nickname    | Connectio Network Paramet. | Device Serial No.                          | Securit    |
| + Add New Device Type      | Door Station KV8102VP     | TCP/IP 10.9.98.117:8000    | DS-KV8102-VP0120150717WR531268797CLU       |            |
|                            | Door Station KD8102       | TCP/IP 10.9.98.77:8000     | DS-KD8102-V0120151007WR546551256CLU        | Weak       |
|                            | Door Station KV8102IM     | TCP/IP 10.9.98.80:8000     | DS-KV8102-IM0120151008WR547007709CLU       |            |
|                            | Indoor Sta KH8301         | TCP/IP 10.9.98.32:8000     | DS-KH8301-WT0120180123WRC04711526CLU       |            |
|                            |                           |                            |                                            |            |
|                            |                           |                            |                                            |            |
|                            |                           |                            |                                            |            |
|                            |                           |                            |                                            |            |

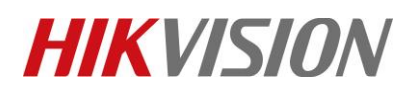

| Title:   | How to Connect a Door Station in Doorphone Mode to<br>Indoor Station | Version: | v1.0 | Date: | 8/21/2018 |
|----------|----------------------------------------------------------------------|----------|------|-------|-----------|
| Product: | Video Intercom                                                       |          |      | Page: | 3 of 6    |

2) Go to **Intercom**-> **ID Configuration**, modify device type to Doorphone mode. Door Station to Doorphone will cause device reboot.

| Re                                                                                                    | mote Configuration ×                                                       |
|----------------------------------------------------------------------------------------------------|----------------------------------------------------------------------------|
| <ul> <li>System</li> <li>Device Information</li> <li>General</li> <li>Time</li> <li>System Maintenance</li> <li>User</li> <li>User</li> <li>RS485</li> <li>Intercom</li> <li>ID Configuration</li> <li>Time Parameters</li> <li>Access and Elevator Control</li> <li>IO Input/Output</li> <li>Volume Input/Output</li> <li>Volume Input/Output</li> <li>Dial</li> <li>Arming Information</li> <li>Intercom Protocol</li> <li>Network</li> <li>Video Display</li> </ul> | Numbers         Doorphone         Doorphone         Doorphone         Save |

#### Note:

Serial No. ranges from 0~8. 0 represents doorphone while 1~8 represents sub doorphone.

 After device reboot, please select indoor station KH8301, go to Remote Configuration-> Network-> Linked Network Configuration, input door station (KD8102) IP address, doorphone (KV8102IM) IP address and click save.

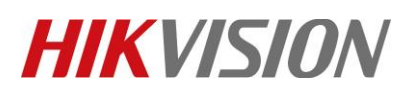

| Title:   | How to Connect a Door Station in Doorphone Mode to Indoor Station | Version: | v1.0 | Date: | 8/21/2018 |
|----------|-------------------------------------------------------------------|----------|------|-------|-----------|
| Product: | Video Intercom                                                    |          |      |       | 4 of 6    |

| File System View Tool Help                                                                | 4                                                                                                    | iVMS-4200                                                                                                    |                                                                                                    | Remote Configuration                                                                                                    |
|-------------------------------------------------------------------------------------------|----------------------------------------------------------------------------------------------------|----------------------------------------------------------------------------------------------------|----------------------------------------------------------------------------------------------------|----------------------------------------------------------------------------------------------------|
| Control Panel Device                                                                      | e Management                                                                                                    |                                                                                                    | - & System<br>Device Information<br>General                                                                                                    | Configuring the Network and Sip Parameters Linked Network Configuration Device Type: Indoor Station                                                                                                    |
| <ul> <li>Hikvision Device</li> <li>Upgrade Server</li> <li>Add New Device Type</li> </ul> | Add  Modify ★ Delete     Device Type   Nickname     Indoor Stat KH8301     Door Station KD8102     Door Station KV8102IM     Door Station KV8102VP | Remote Configuration         Image: Organization           Connectio         Network Paramet           TCP/IP         10.9.98.32,8000           TCP/IP         10.9.98.77,8000           TCP/IP         10.9.98.80,8000           TCP/IP         10.9.98,117,8000           TCP/IP         10.9.98,117,8000 | <ul> <li>Time</li> <li>System Maintenance</li> <li>User</li> <li>R5485</li> <li>Collector</li> <li>Network</li> <li>Local Network Configuration</li> <li>Linked Network Configuration</li> <li>Advanced Settings</li> <li>Video Display</li> </ul> | Master Station IP Address: 0 0.0 0<br>(Main) Door Station IP Address: 10.9.98.77<br>SIP Server IP Address: 0 0.0 0<br>Security Control Panel IP Address: 0 0.0 0<br>Security Control Panel Port No.: 0<br>Doorphone IP Address: 10.9.98.80<br>Main Door Station Type: Main Door Station (V S *<br>Save |

#### **Step 4: Set sub Doorphone.**

- 1) Select door station DS-KV8102VP, enter device **Remote Configuration** of door station.
- Go to Intercom-> ID Configuration, modify device type to Doorphone mode. Set a Serial No. (range from 1~8). Door Station to sub Doorphone will cause device reboot.

| File System View Tool Help                                                                                                    | 💩 iVMS-4200                                                                                      |                                                                                                    | Remote Configuration                                                                                                    |
|----------------------------------------------------------------------------------------------------|--------------------------------------------------------------------------------------------------|----------------------------------------------------------------------------------------------------|----------------------------------------------------------------------------------------------------|
| File     System     View     Tool     Help       Control Panel     Image: Control Panel     Image: Control Panel     Image: Control Panel       Device     Image: Control Panel     Image: Control Panel     Image: Control Panel       Device     Image: Control Panel     Image: Control Panel     Image: Control Panel       Device     Image: Control Panel     Image: Control Panel     Image: Control Panel       Device     Image: Control Panel     Image: Control Panel     Image: Control Panel       Device     Image: Control Panel     Image: Control Panel     Image: Control Panel       Device     Image: Control Panel     Image: Control Panel     Image: Control Panel       Image: Control Panel     Image: Control Panel     Image: Control Panel     Image: Control Panel       Image: Control Panel     Image: Control Panel     Image: Control Panel     Image: Control Panel       Image: Control Panel     Image: Control Panel     Image: Control Panel     Image: Control Panel       Image: Control Panel     Image: Control Panel     Image: Control Panel     Image: Control Panel       Image: Control Panel     Image: Control Panel     Image: Control Panel     Image: Control Panel       Image: Control Panel     Image: Control Panel     Image: Control Panel     Image: Control Panel       Image: Control Panel     Image: Control P | VMS-4200  ce Management  Device for Management (4)      Add    Modify   ★ Delete    Remote Confi | Constant System     Configuration     Configuration     Time Parameters     Access and Elevator Control     Control     O Input/Output     Over the constant of the constant of the const | Remote Configuration Configuring the Room Numbers Device No. Configuration Device Type Community No: Door Station (V Serie) Doorphone Building No: 1 Filoor No: 1 Serial No: 1 Serial No: 1 |
|                                                                                                    | Door Station KV8102VP TCP/IP 10.9.98.117:8000                                                    | <ul> <li>Wetwork</li> <li>Wetwork</li> <li>Wetwork</li> <li>Wetwork</li> </ul>                                                                                                    |                                                                                                    |

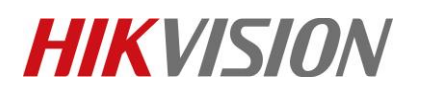

| Title:   | How to Connect a Door Station in Doorphone Mode to<br>Indoor Station | Version: | v1.0 | Date: | 8/21/2018 |
|----------|----------------------------------------------------------------------|----------|------|-------|-----------|
| Product: | Video Intercom                                                       |          |      | Page: | 5 of 6    |

3) After device reboot, select sub doorphone (KV8102VP), go to **Remote Configuration**-> **Network-> Linked Network Configuration**, input doorphone (KV8102IM) IP address and click save.

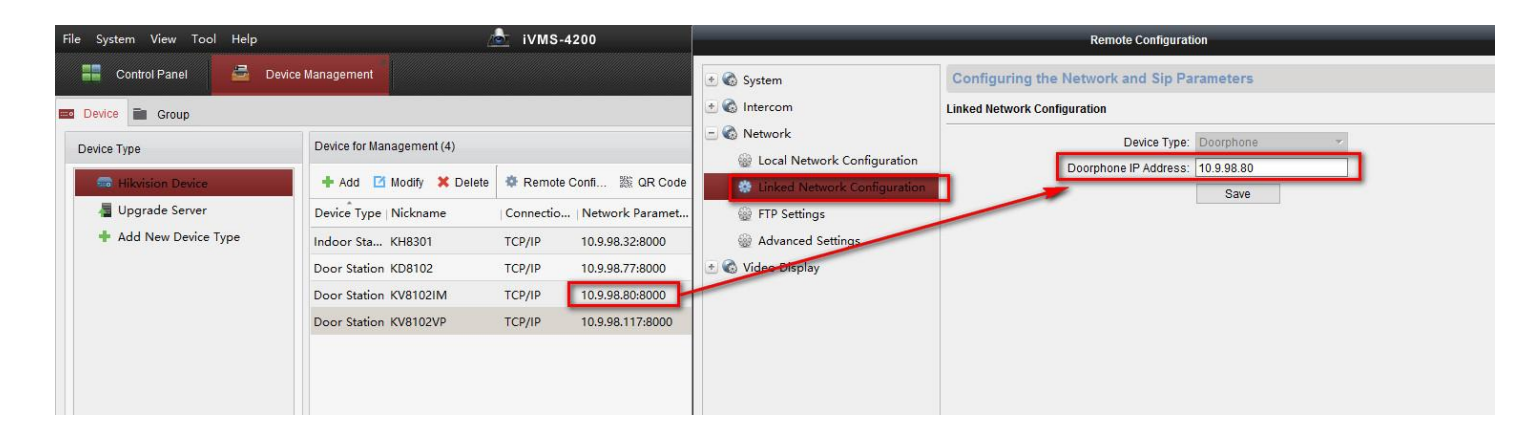

#### Step 5: Make a Call Using Doorphone

Press the call button on doorphone or sub doorphone, then the indoor station will receive the call. Check live view from indoor station local, we can find main door station, doorphone and sub doorphone image.

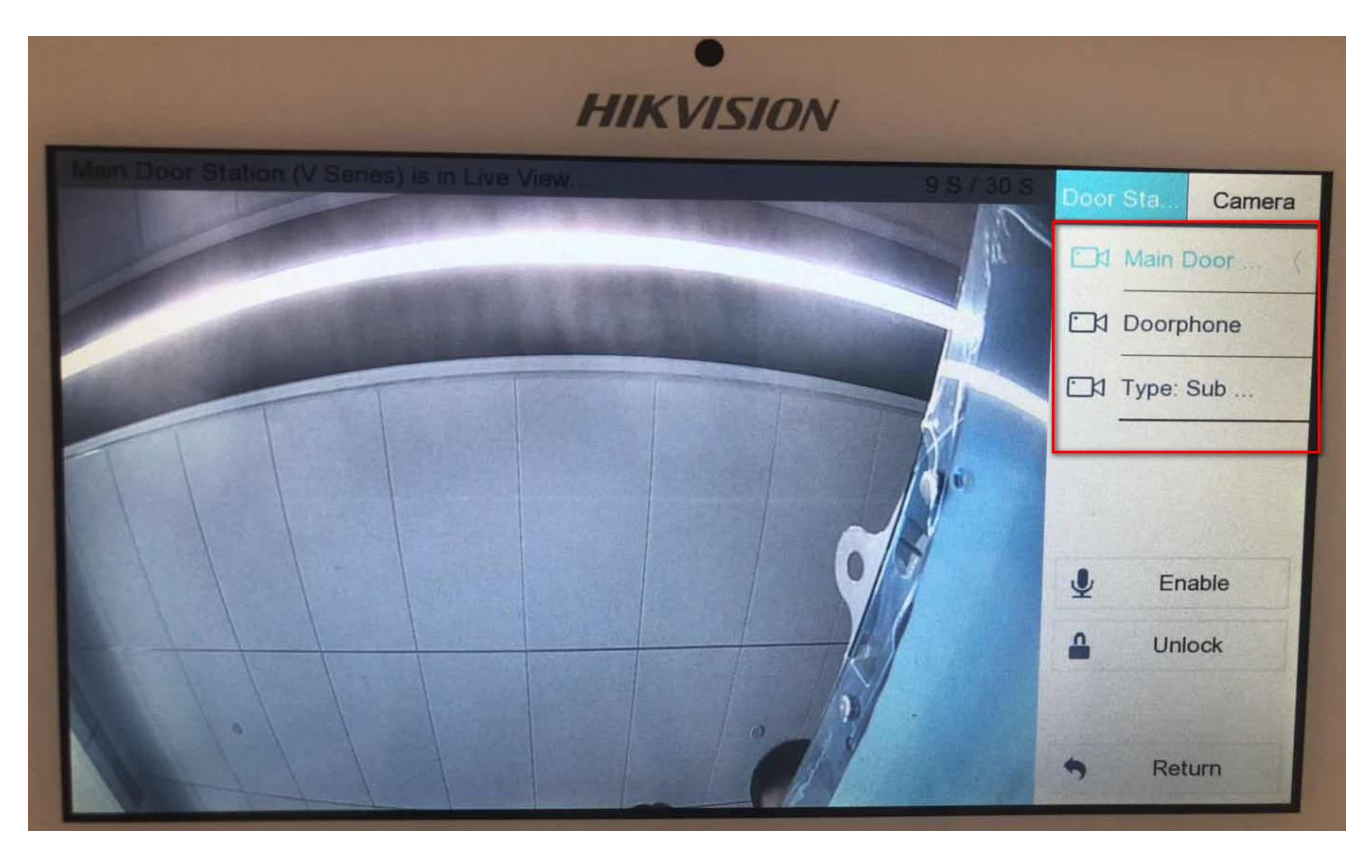

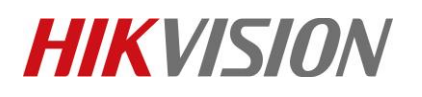

| Title:   | How to Connect a Door Station in Doorphone Mode to<br>Indoor Station | Version: | v1.0 | Date: | 8/21/2018 |
|----------|----------------------------------------------------------------------|----------|------|-------|-----------|
| Product: | Video Intercom                                                       |          |      | Page: | 6 of 6    |

# First Choice for Security Professionals *HIKVISION* Technical Support